## 新版办公 OA 系统插件安装设置操作步骤

请参考步骤1安装新版插件,若安装后不能正常发文,则参考步骤2设置浏览器信任站点。 1. 安装新版插件

解压后,双击 msi 程序 <sup>P</sup> iWebOffice2015\_V12.6.0.752.msi ,打开安装向导,根据提示 安装。

| iWebOffice2015                                |                        |                         |                   |
|-----------------------------------------------|------------------------|-------------------------|-------------------|
| 欢迎使用 iWebOffice2015                           | 5 安装向导                 |                         |                   |
| 安装程序将引导您完成在您的计算机                              | L上安装 iWebOffi          | ce2015 所需的步骤。           |                   |
| 警告:本计算机程序受著作权法和国<br>或其中任何部分),将受到严厉的民<br>度的起诉。 | 目际条约保护。如未<br>事及刑事制裁,并: | 经授权而擅自复制或<br>將在法律许可的范围] | 说传播本程序(<br>内受到最大程 |
|                                               | 取消                     | < 上一步(B)                | 下一步(N) >          |
|                                               |                        |                         |                   |
| 确认安装                                          |                        | _                       |                   |
| 安装程序己准备在您的计算机上安装<br>单击"下一步"开始安装。              | iWebOffice2015         | •                       |                   |
|                                               | 取消                     | < 上一步(B)                | 下一步(N) >          |

| iWebOffice2015       |     |     | -   |     | ×      |
|----------------------|-----|-----|-----|-----|--------|
| 正在安装 iWebOffice2015  |     |     |     |     | 5      |
| 正在安装 iWebOffice2015。 |     |     |     |     |        |
| 请稍候                  |     |     |     |     |        |
|                      |     |     |     |     |        |
|                      |     |     |     |     |        |
|                      |     |     |     |     |        |
|                      |     |     |     |     |        |
|                      | 田公告 | /   | (D) | 下一步 | = (NT) |
|                      | 坎伯  | L V | (D) | 下 少 |        |

2. 设置浏览器信任站点

打开 IE 浏览器的 Internet 选项——安全——受信任的站点,点击右侧的"站点"按钮。

| inter<br>常<br>述 | rnet 选项<br>现 安全<br>选择一个区址 | 隐私                     | 内容                 | 连接            | 程序             | 高级            | ?              | ×  |
|-----------------|---------------------------|------------------------|--------------------|---------------|----------------|---------------|----------------|----|
| E               | Internet                  | 本地<br>Intrane          | 受信<br>et           | ¥<br>浜        | 受限制的点          | 站             |                |    |
|                 | 受                         | 信任的站点                  |                    |               |                |               | 站点( <u>S</u> ) |    |
| 8               | ✓ 该                       | 区域包含你                  | 确信不会               | 损害你的          | 计算机或           | 这件的网          | /              |    |
|                 | 如                         | 。<br>区域山右网             | 立上                 |               |                |               |                |    |
| -               | 该区域的安                     | 全级别(L)                 | <u>ч</u> п.        |               | /              |               |                |    |
|                 |                           |                        |                    |               |                |               |                |    |
|                 |                           | 自定义                    |                    |               |                |               |                |    |
|                 |                           | 自定义<br>- 要更i<br>- 要使i  | 设置<br>改设置,<br>用推荐的 | 请单击"自<br>设置,请 | 目定义级别<br>单击"默认 | 」"<br>\级别"    |                |    |
|                 | □ 启用例<br>Interr           | 杂护模式(要求<br>net Explore | 求重新启<br>r)(P)      | 动             | 自定义级           | 別( <u>C</u> ) | 默认级别(D)        |    |
|                 |                           |                        |                    |               | 将所有            | 区域重置为         | s默认级别(R)       |    |
|                 |                           |                        |                    |               |                |               |                |    |
|                 |                           |                        |                    |               |                |               |                |    |
|                 |                           |                        |                    |               |                |               |                |    |
|                 |                           |                        |                    | 确             | ŧ              | 取消            | 成田(            | Δ) |
|                 |                           |                        |                    | -/10/         | -              |               | ) CT ( 1524    |    |

将 OA 系统地址加入到受信任站点列表中,点击关闭,确定。

| 受信任的站点                                                                  | ×        |
|-------------------------------------------------------------------------|----------|
| 可以添加和删除该区域的网站。该区域中的所有网<br>全设置。                                          | 站都使用区域的安 |
| 将该网站添加到区域(D):                                                           |          |
|                                                                         | 添加(A)    |
| 网站(W):                                                                  |          |
| http://202.112.190.43<br>http://oa.bjmu.edu.cn<br>https://*.icbc.com.cn | 删除(R)    |
| □ 对该区域中的所有站点要求服务器验证(https:)(S)                                          |          |
|                                                                         | 关闭(C)    |
|                                                                         |          |

| Inte | ernet                 | 选项       |               |                                        |               |                |           |                | ?              | ×          |
|------|-----------------------|----------|---------------|----------------------------------------|---------------|----------------|-----------|----------------|----------------|------------|
| 常    | 规                     | 安全       | 隐私            | 内容                                     | 连接            | 程序             | 高级        |                |                |            |
|      |                       |          |               |                                        |               |                |           |                |                |            |
|      | 选择一个区域以查看或更改安全设置。     |          |               |                                        |               |                |           |                |                |            |
|      |                       |          | 1             |                                        |               | $\odot$        |           |                |                |            |
|      | Int                   | ernet    | 本地<br>Intrane | 受信                                     | 任的站<br>占      | 受限制的           | 站         |                |                |            |
|      |                       |          | intraire      |                                        | ////          | ////           |           |                |                |            |
|      |                       | 受信       | 任的站点          |                                        |               |                |           | 1              | 站点( <u>S</u> ) |            |
|      | $\checkmark$          | 该区<br>站。 | 域包含你          | 确信不会                                   | 损害你的          | 的计算机或          | 成文件的网     |                |                |            |
|      |                       | 该区       | 域中有网          | 站。                                     |               |                |           |                |                |            |
|      | 该区                    | 域的安全     | 级别(L)         |                                        |               |                |           |                |                |            |
|      |                       |          | 自定义           |                                        |               |                |           |                |                |            |
|      |                       |          | 自定义           | 设置<br>622章                             | 主的士"。         |                | 17        |                |                |            |
|      |                       |          | - 安史(         | 111日(111日)<br>11日日(111日)<br>11日日(111日) | 月平田 日<br>殳置,请 | 自定文级历<br>自由"默认 | 小<br>人级别" |                |                |            |
|      |                       |          |               |                                        |               |                |           |                |                |            |
|      |                       | 启用保护     | 頃式(要求         | 求重新 启起                                 | 边             | 白定义级           | 别(C)      | 默认             | 级别(D)          |            |
|      | Internet Explorer)(P) |          |               |                                        |               | ****           |           |                |                |            |
|      |                       |          |               |                                        |               | 将所有            | 日区域重直     | <b>万</b> 默7认33 | 25川(区)         |            |
|      |                       |          |               |                                        |               |                |           |                |                |            |
|      |                       |          |               |                                        |               |                |           |                |                |            |
|      | 确定 取消 应用(A)           |          |               |                                        |               |                |           |                |                | <u>A</u> ) |